МКУК «Мошковская районная ЦБС» Информационный отдел

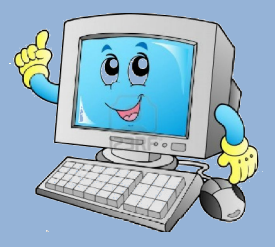

# «Основы работы в программе Microsoft word 2007»

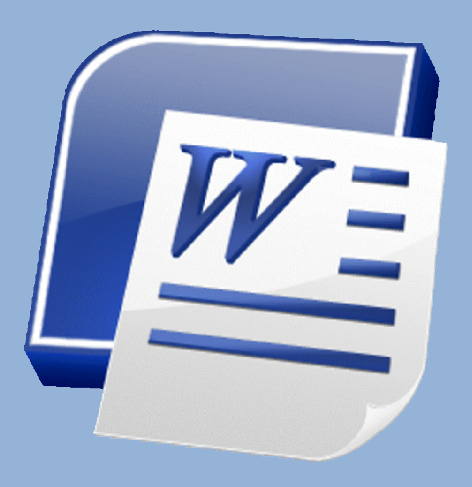

Учебно - методическое пособие

**Microsoft Word** является самым распространенным текстовым редактором. Любые тексты, будь то документы, доклады, дипломные работы или письма, печатаются именно в нем. Основными функциями редактора являются набор и форматирование текста, добавление таблиц и диаграмм.

Программа очень удобна в использовании, что делает ее оптимальным решением для бизнеса или учебы.

#### Microsoft Word Программа для печати текста

Microsoft Word (или просто Word) — это программа для работы с текстом.

Как раз в ней и печатают документы (приказы, договоры, акты и т.д.), а также книги. В Word'е мы можем напечатать текст, оформить его, вставить таблицу, картинку, пронумеровать страницы и многое другое.

Если Вы хотите освоить эту программу досконально, проработайте все статьи этого раздела. Правда, многим достаточно и первых пяти статей — в них изложено все самое важное для работы в программе Word.

#### Как открыть программу Microsoft Word

Посмотрите на Рабочий стол, то есть на экран Вашего компьютера. Возможно, Вы увидите на нем такой значок:

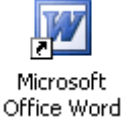

Этот значок открывает программу Word.

Если же этого значка на Рабочем столе нет, то нажмите на кнопку «Пуск». Далее выберите «Программы» или «Все программы». Затем наведите на пункт «Microsoft Office» и нажмите на «Microsoft Office Word».

#### Вот как выглядит Microsoft Word 2007:

| (D) 12   | 0.1            |                      |                     | Assystems -                                  | Microsoft Word  |                                   |         |                                        | • × |
|----------|----------------|----------------------|---------------------|----------------------------------------------|-----------------|-----------------------------------|---------|----------------------------------------|-----|
| Transa   | Bcrawa.        | Разнетка страницы    | Counce Par          | tuntos Perur                                 | magnessee 1     | First                             |         |                                        |     |
| touson y | and the second | anal 11 11 1 11      | 21(6) III-<br>141 - | 10 - 10 - 10<br>10 - 10 - 10<br>10 - 10 - 10 | 01114)<br> 3-0- | Autocolo<br>Otaronali<br>Disconte | AaBbC A | B rains -<br>Galancers<br>G bageners - |     |
|          |                | Second Second Second |                     |                                              |                 |                                   |         |                                        | 1   |
|          |                | i.                   |                     |                                              |                 |                                   |         |                                        |     |
|          |                |                      |                     |                                              |                 |                                   | 0438    |                                        |     |

Запись напечатанного текста в компьютер Сохранение в программе Microsoft Word

Откройте программу Microsoft Word. Напоминаю, что открывается она через кнопку «Пуск» (Пуск — Программы — Microsoft Office — Microsoft Office Word). Напечатайте небольшой кусочек текста. Это может быть несколько предложений из любой книги или журнала.

Когда вы напечатали текст, это еще не означает, что он записан в компьютер. То есть если выключить компьютер, то открыть этот текст Вы уже не сможете — он пропадет. Для того чтобы текст остался в компьютере, нужно его сохранить.

### Как сохранить текст на компьютер

1. Нажмите на значок

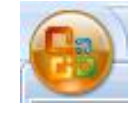

вверху программы

2. Откроется список, из которого нужно выбрать пункт «Сохранить как...» и выбрать «Документ Word 97 – 2003»

| 1        | Созд <u>а</u> ть      |   | Сохранить копию документа                                                                                             |
|----------|-----------------------|---|----------------------------------------------------------------------------------------------------|
|          | <u>О</u> ткрыть       |   | <b>Документ Word</b><br>Сохранение файла как документа Word.                                                          |
| -        | <u>С</u> охранить     |   | Шаблон Word<br>Сохранение документа как шаблона, который можно<br>использовать для форматирования будущих документов. |
|          | -                     |   | Докумен <u>т</u> Word 97-2003                                                                                         |
| Z .      | сохранить <u>к</u> ак | 1 | Сохранение копии документа в формате, полностью<br>совместимом с Word 97-2003.                                        |
|          | Пе <u>ч</u> ать       | × | Texcr OpenDocument<br>Сохранение документа в формате Open Document.                                                   |
| 1        | Подготовить           | ۲ | Р <b>DF иди XPS</b><br>Публикация копии документа в формате PDF или XPS.                                              |
| <b>3</b> | Отправ <u>и</u> ть    | × | Другие форматы                                                                                                    |
|          | Опубликова <u>т</u> ь | × | Открытие диалогового окна "Сохранение документа" для<br>выбора формата файла.                                         |
| 1        | <u>З</u> акрыть       |   |                                                                                                    |

2. Нажав на него, появится небольшое окошко.

| Сохранение д                                                                                                    | окуме нта                                                                                                    |                                                                                  |         |  |   |               |      |   | ?     |
|----------------------------------------------------------------------------------------------------|----------------------------------------------------------------------------------------------------|----------------------------------------------------------------------------------|---------|--|---|---------------|------|---|-------|
| Папка:                                                                                                    | 😼 Мой ком                                                                                                    | пьютер                                                                           |         |  | ~ | 3             | - 🖄  | X | •     |
| Надежные<br>шаблоны<br>Недавние<br>документы<br>(Стол<br>Мои<br>документы<br>Мой<br>компьютер<br>Сетевое<br>окружение | <ul> <li>Диск 3,5</li> <li>Э Локальнь</li> <li>Э Локальнь</li> <li>Э DvD-RAM</li> <li>Общие да</li> <li>Общие да</li> <li>Документ</li> </ul> | (А:)<br>ый диск (С:)<br>ый диск (D:)<br>дисковод (E:)<br>экументы<br>гы - Наташа |         |  |   |               |      |   |       |
|                                                                                                    | <u>И</u> мя файла:                                                                                                    | Doc1                                                                             |         |  |   |               | ~    |   |       |
| 1                                                                                                    | Тип фай <u>л</u> а:                                                                                                    | Документ Word                                                                    | 97-2003 |  |   |               | ~    |   |       |
| Сервис 🔻                                                                                                    |                                                                                                    |                                                                                  |         |  | C | <u>C</u> oxpa | нить |   | гмена |

3. В строке «Папка» указано место, в которое компьютер собирается сохранить документ. Если щелкнуть по кнопке со стрелочкой, откроется список, из которого Вы можете выбрать другое место, в которое хотите записать документ (это могут быть «Мои документы», Локальный диск, дискета или флешка).

| ∎апка:       Мой компьютер       ©       ©       ©       ©       ©       ©       ©       ©       ©       ©       ©       ©       ©       ©       ©       ©       ©       ©       ©       ©       ©       ©       ©       ©       ©       ©       ©       ©       ©       ©       ©       ©       ©       ©       ©       ©       ©       ©       ©       ©       ©       ©       ©       ©       ©       ©       ©       ©       ©       ©       ©       ©       ©       ©       ©       ©       ©       ©       ©       ©       ©       ©       ©       ©       ©       ©       ©       ©       ©       ©       ©       ©       ©       ©       ©       ©       ©       ©       ©       Ø       Ø       Ø       Ø       Ø       Ø       Ø       Ø       Ø       Ø       Ø       Ø       Ø       Ø       Ø       Ø       Ø       Ø       Ø       Ø       Ø       Ø       Ø       Ø       Ø       Ø       Ø       Ø       Ø       Ø       Ø       Ø       Ø       Ø       Ø       Ø       Ø                                                                                                    | сохранение до                                                                                                    | кумента                                                                                                    | <u>Ľ</u>      |
|----------------------------------------------------------------------------------------------------|----------------------------------------------------------------------------------------------------|----------------------------------------------------------------------------------------------------|---------------|
| Надежињи<br>шаблоны<br>Индавине<br>Документы<br>Покаљный диск (С:)<br>Покаљный диск (С:)<br>ОрО-RAM дисковод (Е:)<br>ОрО-RAM дисковод (Е:)<br>ОрО-RAM дисковод (Е:)<br>ОрО-RAM дисковод (Е:)<br>ОрО-RAM дисковод (Е:)<br>Оро-RAM дисковод (Е:)<br>Оро-RAM дисковод (E:)<br>Оро-RAM дисковод (E:)<br>Оро-RAM дисковод (E:)<br>Оро-RAM дисковод (E:)<br>Оро-RAM дисковод (E:)<br>Оро-RAM дисковод (E:)<br>Оро-RAM дисковод (E:)<br>Оро-RAM дисковод (E:)<br>Оро-RAM диск | Папка:                                                                                                    | 夏 Мой компьютер                                                                                                | 💽 🕑 • 🖄 🗡 🚞 🖩 |
| Имя файла:         Doc1           Тип файда:         Документ Word 97-2003                                                                                                    | Надежные<br>шаблоны<br>Недавние<br>документы<br>Рабочий<br>стол<br>Мой<br>документы<br>Мой<br>Компьютер<br>Сствевое<br>окружение | В Диск 3,5 (А:)<br>→ Локальный диск (С:)<br>⊘ DVD-RAM дисковод (E:)<br>○ Обще окументы<br>№ Документы - Наташа |               |
| Тип файда: Документ Word 97-2003                                                                                                    |                                                                                                    | Имя файла: Doc1                                                                                                | ▼             |
|                                                                                                    |                                                                                                    | Тип файда: Документ Word 97-2003                                                                               | <b>*</b>      |

4. В строке «Имя файла» можно напечатать другое название для документа или оставить то, которое предлагает Word.

| Имя файла: | картинки | ~ |
|------------|----------|---|
|            |          |   |

6. Нажмите на кнопку «Сохранить»

Теперь Ваш напечатанный текст записан в компьютер. Чтобы это проверить, закройте Word с напечатанным текстом. А затем откройте то место, которое Вы указали при сохранении. Там будет Ваш сохраненный документ. Откройте его.

Совет: Когда Вы печатаете документ, лучше время от времени его сохранять. Напечатали абзац-другой — сохранили. Дело в том, что иногда компьютер может зависнуть или могут отключить электричество. В таких ситуациях велика вероятность того, что несохраненный текст потеряется.

#### Размер букв и шрифт

В этой статье мы научимся увеличивать и уменьшать буквы и изменять вид текста.

14 – при помощи этого поля можно изменить размер букв

— при нажатии на эту кнопочку появляется список чисел. Чтобы выбрать какое-нибудь из них, нужно просто щелкнуть по нему левой кнопкой мыши. Чем больше число, тем крупнее будут буквы.

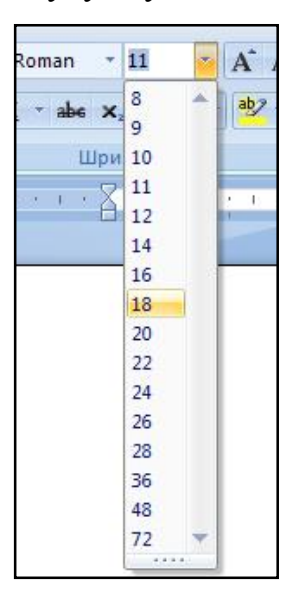

В Word'е есть одно <u>«золотое» правило</u>. Для того чтобы что-то изменить, нужно это выделить. То есть, если Вы напечатали текст и хотите изменить размер букв, сначала выделите этот текст.

#### Как выделить текст

1. Для того чтобы выделить текст, наведите курсор (стрелку или палочку) в самое начало текста.

2. Нажмите левую кнопку мыши и, не отпуская ее, ведите в другой конец текста.

Щелкните по кнопке со стрелкой, которая изменяет размер букв.

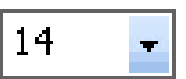

И из появившегося списка выберите размер.

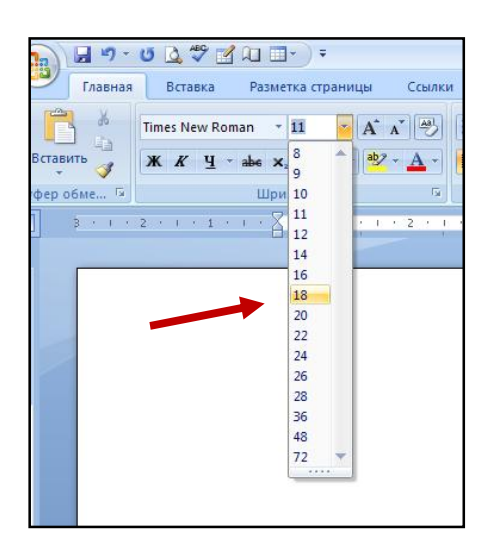

#### Что такое шрифт

Шрифт — это то, как буквы написаны.

Могут быть написаны: ВОТ ТАК *Ули вот так* А еще вот так Шрифтов очень много. Для печати документов нужен всего один. Это классический шрифт и называется он Times New Roman.

А вот для объявлений, плакатов, открыток и прочего могут понадобится другие шрифты.

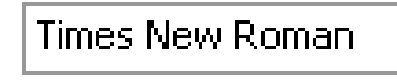

 при помощи этого поля можно поменять шрифт текста

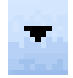

— после нажатия на эту кнопку появляется список шрифтов. Для того, чтобы выбрать какой-нибудь из них, нужно по нему щелкнуть.

# Напоминаю, что перед тем как поменять шрифт, нужно сначала выделить напечатанный текст.

Вы напечатали текст и хотите изменить его шрифт. Для этого выделите текст.

После падения Римской империи новых государствах Западной Европы грамотных среди населения было немного. Но книги продолжали переписывать, создавались библиотеки. Первые библиотеки Европы - монастырские, затем они стали создаваться при соборах, церквах, в монастырских школах. В XII-XIII веках библиотеки появляются при школах и университетах.

Щелкните по кнопке со стрелкой в конце поля, изменяющего шрифт.

Times New Roman

И из появившегося списка выберите нужный Вам шрифт.

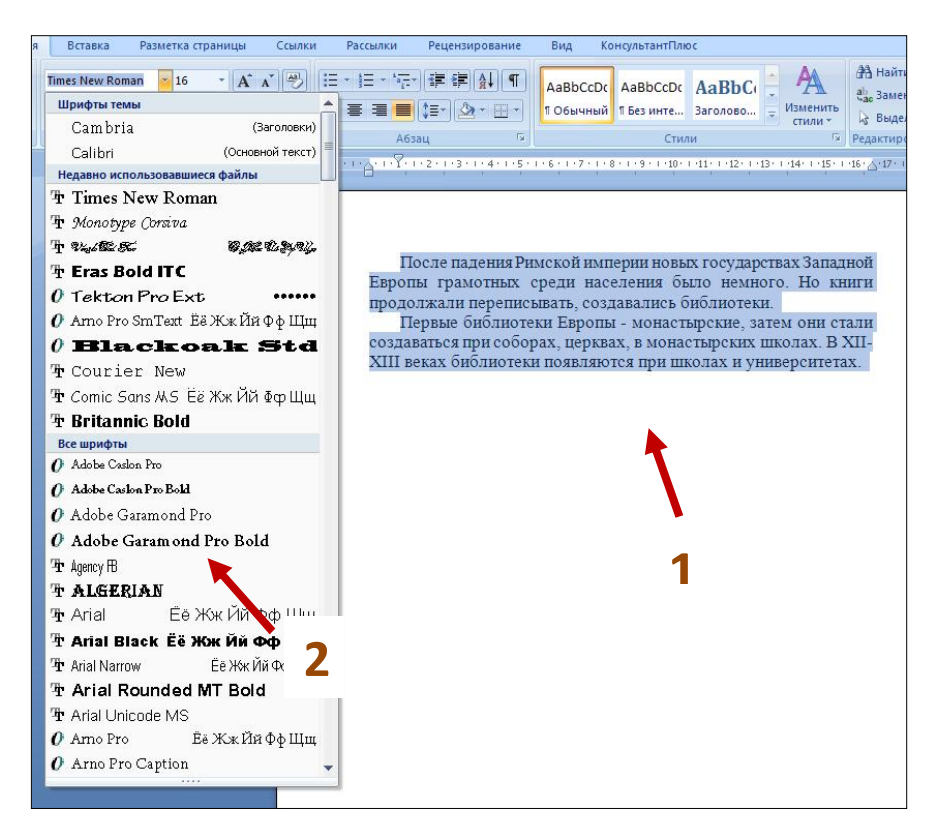

Помните, что не все эти шрифты работают. Некоторые из них невозможно использовать.

# Выравнивание текста. Как сместить текст.

Выравнивание текста — это то, как он расположен на странице. Текст можно расположить по центру, по левому и правому краю, по ширине.

Для этого есть четыре кнопки:

– по левому краю

– по центру

≡\_\_,

- по правому краю

– по ширине (делает текст ровным с двух сторон)

# Напоминаем, что в Word'е есть одно очень важное правило. Для того чтобы что-то изменить, нужно это выделить.

То есть, если Вы напечатали текст и хотите сместить его в другую часть листа (выровнять), сначала выделите этот текст.

#### Как выделить текст

1. Для того чтобы выделить текст, наведите курсор (стрелку или палочку) в самое начало текста.

2. Нажмите левую кнопку мыши и, не отпуская ее, ведите в другой конец текста.

Это правило повторяется практически в каждой статье, обучающей программе Word. Надеюсь, что скоро Вы его запомните.

Теперь все по порядку. Вы набрали текст и хотите сместить его в другую часть листа. Для этого выделите текст, а затем нажмите по кнопке, которая выровняет его по нужной стороне листа.

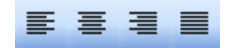

#### Начертание текста Полужирный, курсив, подчеркнутый

Бывает так, что в тексте нужно на чем-то заострить внимание. Проще всего это сделать при помощи иного начертания. Начертание бывает трех видов:

**ж** — Полужирный (также его называют «жирный»)

*К* — Курсив (наклонный)

<u>ч</u> — Подчеркнутый

Вот как выглядит слово, если изменить его начертание:

#### Полужирный Курсив Подчеркнутый

Напоминаю, что в Word'е есть одно очень важное правило. Для того, чтобы что-то изменить, нужно это выделить. То есть, если Вы напечатали слово и хотите изменить начертание, сначала выделите это слово.

#### Как выделить слово или текст

1. Для того чтобы выделить слово или текст, наведите курсор (стрелку или палочку) в самое начало слова или в начало текста.

2. Нажмите левую кнопку мыши и, не отпуская ее, передвигайте в конец слова или в самый конец текста.

Это правило повторяется практически в каждой статье, обучающей программе Word. Надеюсь, что скоро Вы его запомните.

Теперь все по порядку. Вы набрали текст и хотите изменить начертание слов. Для начала выделите ту часть текста, которую хотите изменить.

Затем нажмите на кнопку, которая изменяет начертание.

жкч

Можно также нажать несколько кнопок сразу. Вот что получается при нажатии всех трех кнопок:

#### <u>Результат</u>

Чтобы вернуть текст в первоначальный вид, нужно выделить его и щелкнуть по той кнопочке из трех ( **ж к ц** ), которую Вы ранее нажали.

#### Значение кнопок клавиатуры

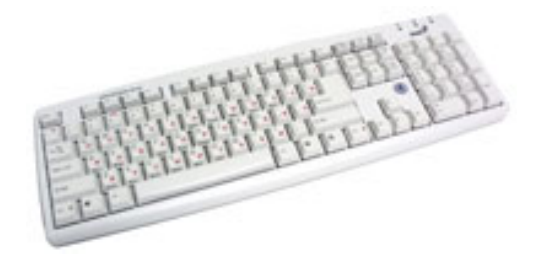

На клавиатуре, при помощи которой Вы печатаете текст, находится довольно много кнопок. Каждая из этих кнопок для чего-то нужна. В этой статье мы рассмотрим кнопки клавиатуры и запомним те из них, которые пригодятся нам для работы с текстом.

#### Кнопки клавиатуры

Esc

— клавиша **Esc**. Полное ее название Escape и означает она «Выход». То есть при помощи этой кнопки мы можем закрыть некоторые программы. В большей степени это касается компьютерных игр.

Ряд кнопок, который начинается с латинской буквы F предназначен для того, чтобы управлять компьютером без помощи мышки. То есть кнопки F1, F2, F3, F4, F5, F6, F7, F8, F9, F10, F11, F12 нужны для того чтобы при помощи одной только клавиатуры делать то, что мы делаем мышкой (открывать и закрывать папки и файлы, изменять их название, копировать и так далее). Большинство людей десятилетиями пользуются компьютером и не знают ни об одной из этих кнопок. И Вы тоже можете не обращать на них внимания.

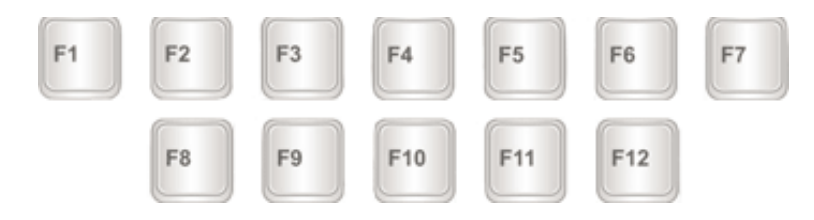

Чуть ниже находится ряд кнопок с цифрами и знаками (!«»№;%:?\* и т.д.).

Чтобы вместо цифры печатался знак, нажмите на клавишу с нужным знаком, удерживая при этом кнопку Shift.

SHIFT

Если знак печатается не тот, который Вы хотели напечатать, попробуйте изменить алфавит (внизу справа).

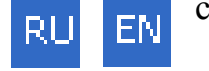

На многих клавиатурах цифры находятся еще и с правой стороны.

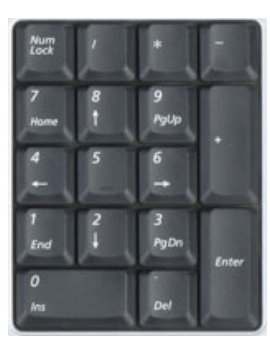

Они расположены точно так же как на калькуляторе и для многих людей более удобны.

Бывает так, что эти цифры не работают. Вы нажимаете на клавишу с нужной цифрой, а она не печатается. Это означает, что выключена цифровая часть клавиатуры. Для того чтобы ее включить, нужно просто один раз нажать на кнопку Num Lock.

| Num  |  |
|------|--|
| Lock |  |
|      |  |

Перейдем к самому важной части клавиатуры — к центральной части клавиш. Под верхними цифрами находятся буквы.

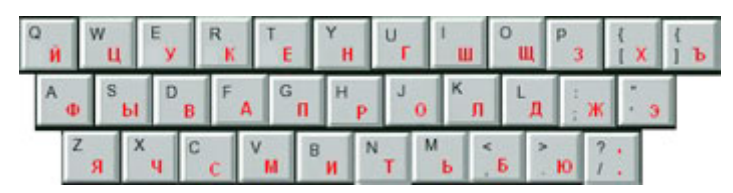

В зависимости от того, какой алфавит установлен на компьютере, те буквы и печатаются. Алфавит можно изменить, нажав на кнопку с обозначением языка внизу экрана.

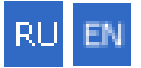

Также алфавит можно изменить, нажав на две кнопки сразу:

### Shift **Alt**

или

Shift u Ctrl

# Как напечатать большую (заглавную) букву

Для того чтобы напечатать заглавную букву, нужно удерживать клавишу Shift и вместе с ней нажать на нужную букву.

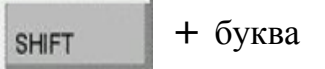

## Как напечатать точку и запятую

Если установлен русский алфавит, то для того чтобы напечатать точку нужно нажать на последнюю клавишу в нижнем буквенном ряду. Она находится перед кнопкой Shift.

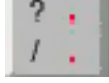

Чтобы напечатать запятую, нажмите эту же кнопку, удерживая при этом Shift. Когда установлен английский алфавит, чтобы напечатать точку, нужно нажимать на клавишу, которая находится перед русской точкой. На ней обычно написана буква «Ю».

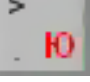

А запятая при английском алфавите там, где написана русская буква «Б» (перед английской точкой).

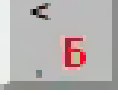

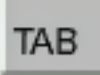

 Кнопка Таb нужна для того, чтобы сделать отступ в начале предложения. Этот отступ называют также абзац или красная строка. Щелкните мышкой в начале текста и нажмите на клавишу Таb. Если

красная строка правильно настроена, то текст немного сместиться вправо.

Под клавишей, которая делает красную строку находится клавиша Caps Lock. Она используется для того чтобы печатать большие буквы.

Caps Lock

Нажмите на Caps Lock один раз и отпустите ее. Попробуйте напечатать какое-нибудь слово. Все буквы будут печататься большими. Чтобы отменить эту функцию, еще раз нажмите на клавишу Caps Lock и отпустите ее. Буквы, как и раньше, будут печататься маленькими.

Длинная нижняя кнопка на клавиатуре называется пробел. Она нужная для того чтобы делать промежутки между словами.

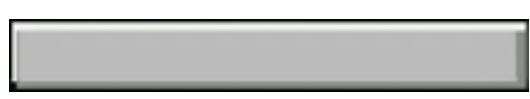

С другой стороны вверху находится кнопка Backspace. Часто на ней просто нарисована стрелка, направленная влево.

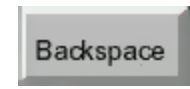

Эта кнопка нужна для того, чтобы стирать буквы. Она убирает те буквы, которые напечатаны перед мигающим курсором, то есть перед мигающей палочкой. Также кнопка Backspace используется для того, чтобы поднимать текст выше. Под клавишей для удаления текста находится клавиша Enter.

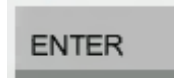

Она предназначена для того, чтобы опускать текст ниже и переходить на следующую строку.

Рассмотрим кнопки, которые находятся между буквенной и цифровой клавиатурой. Это такие кнопки как **Insert, Home, Page Up, Delete, End, Page Down** и кнопки со стрелками. Они нужны для того, чтобы работать с текстом без помощи мышки.

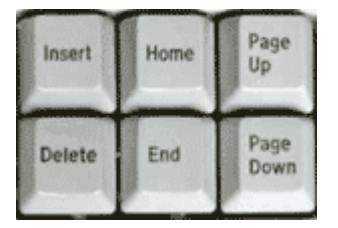

Стрелками можно передвигать мигающий курсор (мигающую палочку) по тексту. Кнопкой Delete служит для удаления. Правда, в отличие от клавиши Backspace, о которой мы говорили ранее, Delete удаляет буквы после мигающего курсора. Кнопка Home перемещает мигающий курсор в начало строки, а клавиша End в конец. Клавиша **Page Up** перемещает мигающий курсор в начало страницы, а **Page Down** — в конец страницы. Кнопка **Insert** для того, чтобы печатать текст поверх уже напечатанного. Если Вы нажмете на эту клавишу, то новый текст будет печататься стирая старый. Чтобы это отменить, нужно снова нажать на клавишу Insert. Все эти кнопки не обязательные и используются людьми редко или вообще никогда. Также на Вашей клавиатуре могут быть кнопки Print Screen, Scroll Lock, Pause/Break. Клавиша Scroll Lock почти всегда абсолютно бесполезна. То есть она простонапросто не работает. А, по идее, она должна служить, для того, чтобы прокручивать информацию вверх-вниз, то, как это делает колесико на компьютерной мышке. Клавиша **Pause/Break** тоже практически никогда не работает. Вообще она предназначена, чтобы приостановить действующий компьютерный процесс. А вот кнопка Print Screen нам может быть полезна. Она «фотографирует» экран. Потом этот снимок экрана мы можем вставить в Word или Paint. Такая фотография экрана называется скриншот.

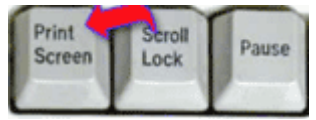

В этой статье мы рассмотрели клавиши клавиатуры. Многие из них, скорее всего, Вам никогда не понадобятся. Но есть те клавиши клавиатуры, которыми Вы будете пользоваться довольно часто.

#### Кнопки клавиатуры, которые нужно запомнить

### SHIFT

— если Вы нажмете эту кнопку и, не отпуская ее, какую-нибудь букву, то она напечатается большой. Если Вы хотите напечатать символ: № ! () \* ? «+ и пр., а не цифру, то нужно нажать

и удерживать кнопку «Shift» вместе с цифрой, на которой нарисован символ.

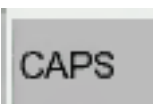

— после нажатия этой кнопки все буквы будут печататься большими. Чтобы вернуть печать маленькими буквами, нужно еще раз нажать кнопку Caps Lock.

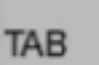

- делает отступ (красную строку).

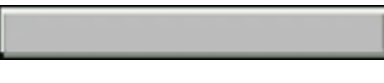

— пробел. При помощи этой кнопки можно сделать расстояние между словами.

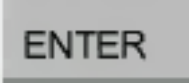

 опускает на строку ниже. Для этого нужно поставить мигающую палочку (мигающий курсор) в начало той части текста, которую хотите опустить вниз и нажать на кнопку Enter.

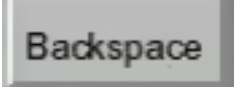

 удаляет символ перед мигающим курсором. Проще говоря, стирает текст. Также поднимает текст на строку выше. Для этого нужно поставить мигающую палочку (мигающий курсор) в начало

той части текста, которую хотите поднять наверх, и нажать на эту кнопку.

Все остальные кнопку клавиатуры, кроме букв, цифр и знаков, используются редко или вообще никогда.

#### РАБОТА С ТАБЛИЦАМИ Создание таблиц и нумерация ячеек

В программе существует несколько способ создания таблиц. Откройте закладку «Вставка» и нажмите кнопку «Таблица». Отобразится список команд для работы с таблицами.

| 📭 🖬 🤊 - ೮ 🕰 🛕                                                                                                    | ) ₹                                                                                                    |                  | Доку                                                    | мент3 - Microsoft         | Word                                                 |                                                 |
|----------------------------------------------------------------------------------------------------|----------------------------------------------------------------------------------------------------|------------------|---------------------------------------------------------|---------------------------|------------------------------------------------------|-------------------------------------------------|
| Главная Вставка                                                                                                    | а Разметка страницы Ссылки                                                                                                    | Рассылки         | Рецензирование                                          | Вид Консульт              | антПлюс                                              |                                                 |
| <ul> <li>Питульная страница *</li> <li>Пустая страница</li> <li>Пустая страница</li> <li>Разрыв страницы</li> <li>Страницы</li> </ul> | аблица Рисунок Клип Фигуры Sm<br>Вставка таблицы                                                                                                    | artArt Диаграмма | В Гиперссылка<br>В Закладка<br>Перекрестная со<br>Связи | сылка Верхний колонтиту/  | Нижний Номе<br>• колонтитул * страниц<br>Колонтитулы | р<br>р<br>цы т<br>Надлись А≣ Буквица т<br>Текст |
|                                                                                                    | ставляци     деланть таблици     деланть таблици     деланть таблици     деланть таблици     деланть таблици     деланца Excel     диспресс-таблицы | 1                | - 3 - 1 - 4 - 1 - 5 - 1 -                               | 6 · · · 7 · i · 8 · i · · | 9 + 1 - 10 + 1 - 11 - 1 - 12 - 1                     | 13 - 1 - 14 - 1 - 15 - 1 - 16 - 2 - 17 - 1      |

Нажмите в данном списке команду **«Вставить таблицу»**. При этом на экране отобразиться диалоговое окно **«Вставка таблицы»**.

| Вставка таблицы               | ? 🛛        |  |  |  |  |  |  |
|-------------------------------|------------|--|--|--|--|--|--|
| Размер таблицы                |            |  |  |  |  |  |  |
| <u>Ч</u> исло столбцов:       | 5          |  |  |  |  |  |  |
| Ч <u>и</u> сло строк:         | 2          |  |  |  |  |  |  |
| Автоподбор ширины ст          | олбцов ——— |  |  |  |  |  |  |
| опосто <u>я</u> нная:         | Авто 🔔     |  |  |  |  |  |  |
| 🔘 по содер <u>ж</u> имому     |            |  |  |  |  |  |  |
| ○ по ширине <u>о</u> кна      |            |  |  |  |  |  |  |
| По умолчанию для новых таблиц |            |  |  |  |  |  |  |
| ОК                            | Отмена     |  |  |  |  |  |  |
|                               |            |  |  |  |  |  |  |

В группе параметров «**Размер таблицы**» задается количество строк и столбцов создаваемой таблицы.

В группе параметров **«Автоподбор ширины»** столбцов задается ширина колонок в сантиметрах. Можно использовать значение «Авто» при выбранной опции «Постоянная», тогда ширина будет подобрана автоматически так, чтобы таблица по ширине поместилась в рамки полосы набора, при этом первоначально ширина всех колонок одинакова. После того как заданы размеры и параметры таблицы нажимаем на кнопку «ОК» и таблица будет помещена в документ.

| ) =                                                                                                    |        | Документ3 -             | Microsoft Word |                               |        |           | Работа с табл                  | лицами                                                         |                                                   |                                |
|----------------------------------------------------------------------------------------------------|--------|-------------------------|----------------|-------------------------------|--------|-----------|--------------------------------|----------------------------------------------------------------|---------------------------------------------------|--------------------------------|
| Разметка страницы                                                                                        | Ссылки | Рассылки                | Рецензирование | Вид                           | Консул | ьтантПлюс | Конструкто                     | р Макет                                                        |                                                   |                                |
| Разметка страницы<br>Первый столбец<br>Последний столбец<br>Чередующиеся столбцы<br>ей таблиц<br>Э · · · | Ссылки | Документа -<br>Рассылки |                | Вид<br>Стили т<br>1 · 6 · Ш 7 | Консул | S - 1     | Расота стаб.<br>Конструкто<br> | ицами<br>р Макет<br>3аливка<br>Границь<br>14+++15+<br>14+++15+ | V<br>0,5 nr<br>∠ Цвет по<br>1 + 16 + (∰17 + 1 + 1 | ера <del>*</del><br>Нарисовать |
|                                                                                                    |        |                         |                |                               |        |           |                                |                                                                |                                                   |                                |

Так же как и при работе с текстом перед тем как применить к колонкам или строкам какую либо операции, необходимо произвести их выделение.

В программе Word предусмотрена операция нумерации ячеек. Для ее выполнения произведите следующие действия. Выделите набор ячеек, которые нужно пронумеровать, после этого подведите курсор к пиктограмме нумерованного списка в ленте команд и произведите щелчок левой кнопкой мыши, после этого таблица будет пронумерована.

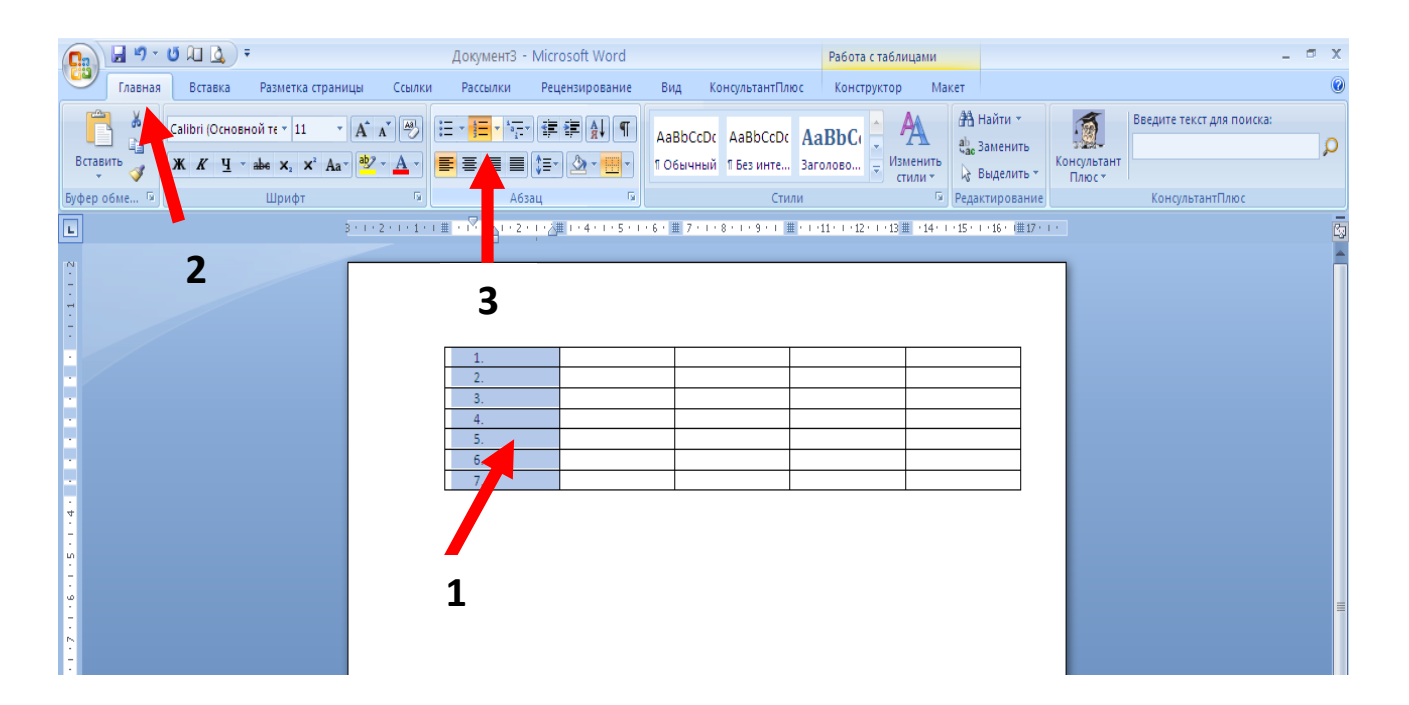

Далее если с таблицей будут проводиться какие либо изменения, например, будет изменено количество ячеек, то нумерация будет автоматически пересчитана.

#### Изменение параметров ячеек

Часто возникает необходимость изменять ширину столбцов и высоту строк в таблице.

|           |           |                 |                                     |           | Докум         | иент3 - Міс           | rosoft Word            |                   |                                         |                                           |                       |
|-----------|-----------|-----------------|-------------------------------------|-----------|---------------|-----------------------|------------------------|-------------------|-----------------------------------------|-------------------------------------------|-----------------------|
| тка стран | ицы       | Ссылки          | Рассылки                            | Рецензиро | вание         | Вид Ко                | нсультантПли           | oc                |                                         |                                           |                       |
| 11        | A A       |                 | = · (= · <sup>1</sup> 7;<br>■ = = ■ | ·∰∰       | ) ¶<br>=-     | АаВЬСсОс<br>1 Обычный | АаВbСсDс<br>1 Без инте | АаВЬС<br>Заголово | •<br>•<br>•<br>•<br>Изменить<br>стили • | 計 Найти ×<br>ឧ <mark>b</mark> ас Заменить | Консультант<br>Плюс т |
| фт        |           | Gi i            | A6:                                 | ац        | G.            |                       | Сти/                   | пи                | Gi.                                     | Редактирование                            |                       |
|           | 3 · 1 · 2 | - 1 - 1 - 1 - 1 |                                     |           | 1 • 5 • 1 • 1 | 6 • 1 • 7 • 1 •       | 8 • • • 9 • • • • 1    |                   | · · ·13 · · · ·14 · · ·                 | -15 · 1 · 16 · 6 · 17 ·                   |                       |

После вставки таблицы, подведите курсор к вертикальной или горизонтальной странице – он изменит свой внешний вид. После этого зажмите левую кнопку мыши и, не отпуская ее, переместите границу таблицы.

|                          | Ŧ                                                     |                                   |         |                                  | Å                            | ]окумент3        | - Microsoft Wo     | rd                      |                              |                                         |                       |         |
|--------------------------|-------------------------------------------------------|-----------------------------------|---------|----------------------------------|------------------------------|------------------|--------------------|-------------------------|------------------------------|-----------------------------------------|-----------------------|---------|
| Зставка                  | Разметка стр                                          | аницы                             | Ссылки  | Рассылки                         | Рецензировани                | іе Вид           | КонсультантГ       | Тлюс                    |                              |                                         |                       |         |
| эгі (Осног<br><b>К Ц</b> | вной те т 11<br>т аве ж <sub>2</sub> ж <sup>2</sup> . | ▼ A A<br>Aa ▼ <mark>ab</mark> 2 ▼ |         | ∃ * \$∃ * *;;;<br><b>E = = =</b> | ·≇≇≜↓<br>€- <u>&amp;</u> · ⊞ | П АаВb<br>• 106ы | СсDс AaBbCcI       | ос АаВЬС(<br>а Заголово | • А<br>• Изменить<br>стили • | аа Найти ▼<br>ас Заменить<br>Выделить ▼ | Консультант<br>Плюс * | Введите |
|                          | Шрифт                                                 |                                   | G.      | A6:                              | зац                          | 6                | C                  | тили                    | 5                            | Редактирование                          | Thirde                | Консу   |
|                          |                                                       | 3 + 1 + 2                         |         | II · · · 1 · · · 2               | • • • : • 🛛 🔤 • • • • • • •  | • • • 6 🖓        | 8 9                | III ( ) (11 ( ) (12     | : • • 13 🔳 • 14 • • •        | · 15 · 1 · 16 · (# 17 ·                 | 1.1                   |         |
|                          |                                                       |                                   |         |                                  |                              |                  |                    |                         |                              |                                         | 1                     |         |
|                          |                                                       |                                   |         |                                  | Докул                        | лент3 - M        | crosoft Word       |                         |                              |                                         |                       |         |
| Разметка                 | а страницы                                            | Ссылки                            | Рассь   | ілки Реце                        | анзирование                  | Вид              | (онсультантПлк<br> | DC                      |                              |                                         | 10                    |         |
| і те т 11                | ı ∙ Aî /                                              | . 3                               | i≡ - i≡ | * *a==                           | ≇∦∎                          | AaBbCcD          | AaBbCcDc           | AaBbC                   | A                            | ав Заменить                             | 1                     | Введи   |
| 6 X <sub>2</sub>         | × Aa                                                  | <u>A</u> -                        | = = :   |                                  |                              | 1 Обычны         | 1 Без инте         | Заголово                | Изменить стили *             | 🔓 Выделить 🔻                            | Консульта<br>Плюс т   | нт      |
| Шрифт                    | 5                                                     |                                   |         | Абзац                            | G                            |                  | Стил               | и                       | 1.12.1.14.1                  | Редактировани                           | e                     | Kc      |
|                          |                                                       | E                                 | ±<br>   |                                  |                              |                  |                    |                         |                              |                                         | 2                     |         |

Также, имеется возможность изменения размеров строк и столбцов с помощью линейки.

После вставки таблицы на линейке появляются дополнительные маркеры. Перемещая их с помощью левой кнопки мыши, будут соответственно меняться размеры элементов таблицы.

Все операции по работе с ячейками доступны на закладке «Макет». Данная закладка отображается, если в документе выделена таблица.

| 📭 🚽 " " Ű 🔍 🤅 🕫                                                                                                    | ДокументЗ - Microsoft Word                                                                                                    | Работа с таблицами                                                           |                                                                            |
|----------------------------------------------------------------------------------------------------|----------------------------------------------------------------------------------------------------|------------------------------------------------------------------------------|----------------------------------------------------------------------------|
| Главная Вставка Разметка стран                                                                                                    | ицы Ссылки Рассылки Рецензирование Вид К                                                                                                    | (онсультантПлюс Конструктор Макет                                            |                                                                            |
| Выделить ▼<br>Ш Отобразить сетку<br>№ Свойства<br>Таблица                                                                                                    | тавить снизу<br>тавить снизу<br>тавить снева<br>авить спева<br>авить справа<br>Вабить ячейки<br>Вабить таблицу<br>ва б<br>Объединить<br>Вабить ячейки<br>Вабить таблицу<br>Вабить таблицу<br>Вабить таблицу<br>Вабить таблицу<br>Вабить ячейки<br>Вабить забить таблицу<br>Вабить таблицу<br>Вабить ячейки<br>Вабить забить таблицу<br>Вабить забить таблицу | а а Анаравление Поля<br>в а Направление Поля<br>выравнивание<br>Выравнивание | овторить строки заголовков<br>3≘1, тобразовать в текст<br>& Фори,<br>Данны |
| ▶ 3 * 1 * 2 * 1 * 1 * 1 * 1 * 1 * 2 * 1 * 2 # 1 * 4 * 1 * 5 * 1 * 6 * Ⅲ 7 * 1 * 8 * 1 * 9 * 1 Ⅲ * 1 * 11 * 1 * 12 * 1 * 13 Ⅲ * 14 * 1 * 15 * 1 * 16 * Ⅲ 17 * |                                                                                                    |                                                                              |                                                                            |
| N                                                                                                    |                                                                                                    |                                                                              | 3                                                                          |

Для объединения ячеек необходимо выделить их набор и нажать кнопку «Объединить ячейки». При этом вся выбранная область будет отображена одной ячейкой.

Разделение ячеек – для разделения ячеек, как по горизонтали, так и по вертикали используется команда «Разбить ячейки». После ее вызова на экране появляется диалоговое окно, в котором производится работа с разбиением ячеек. В нем вводится число строк и столбцов, на которое разбивается ячейка. При этом работа производится над ячейкой, которая в данный момент выделена или над той в которой установлен текстовый курсор.

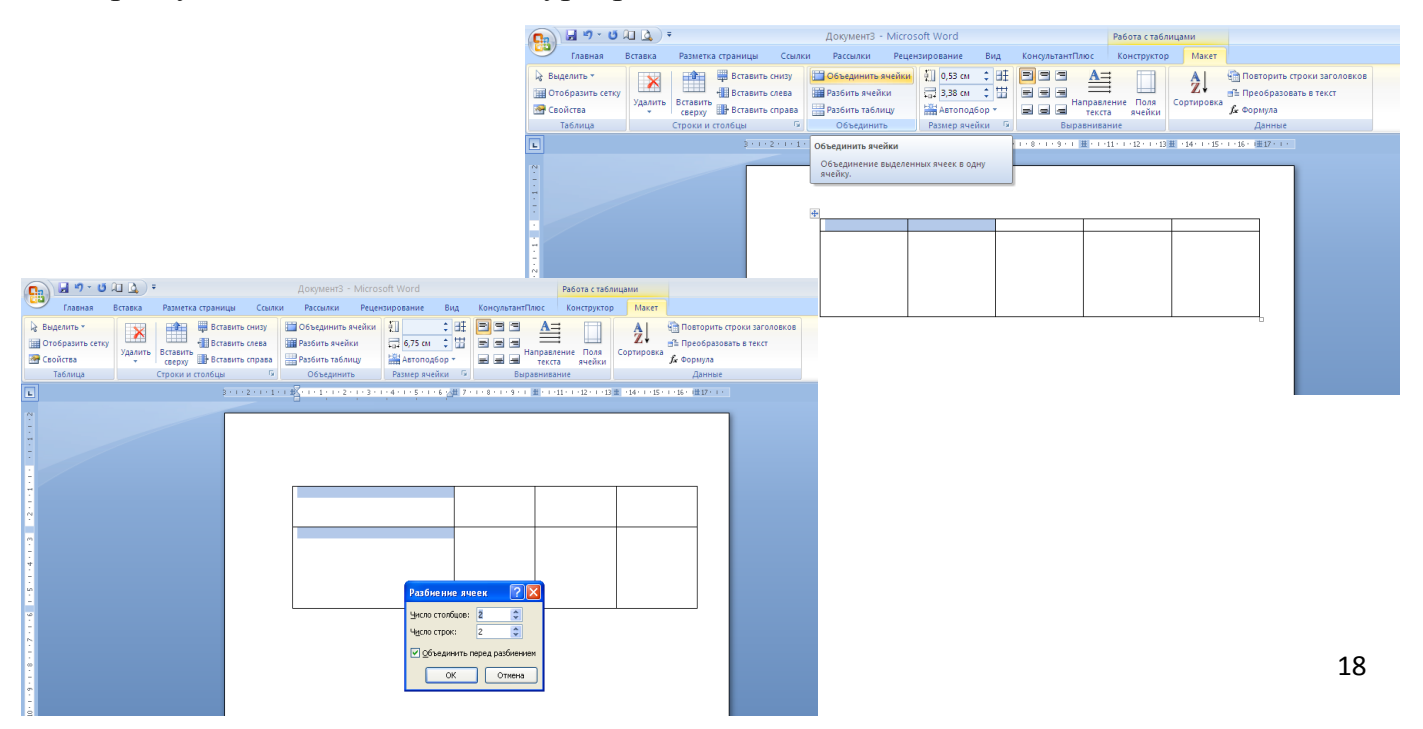

#### Границы и фон ячеек

После того, как таблица была вставлена в документ, на ленте команд появляется новая вкладка – «Конструктор».

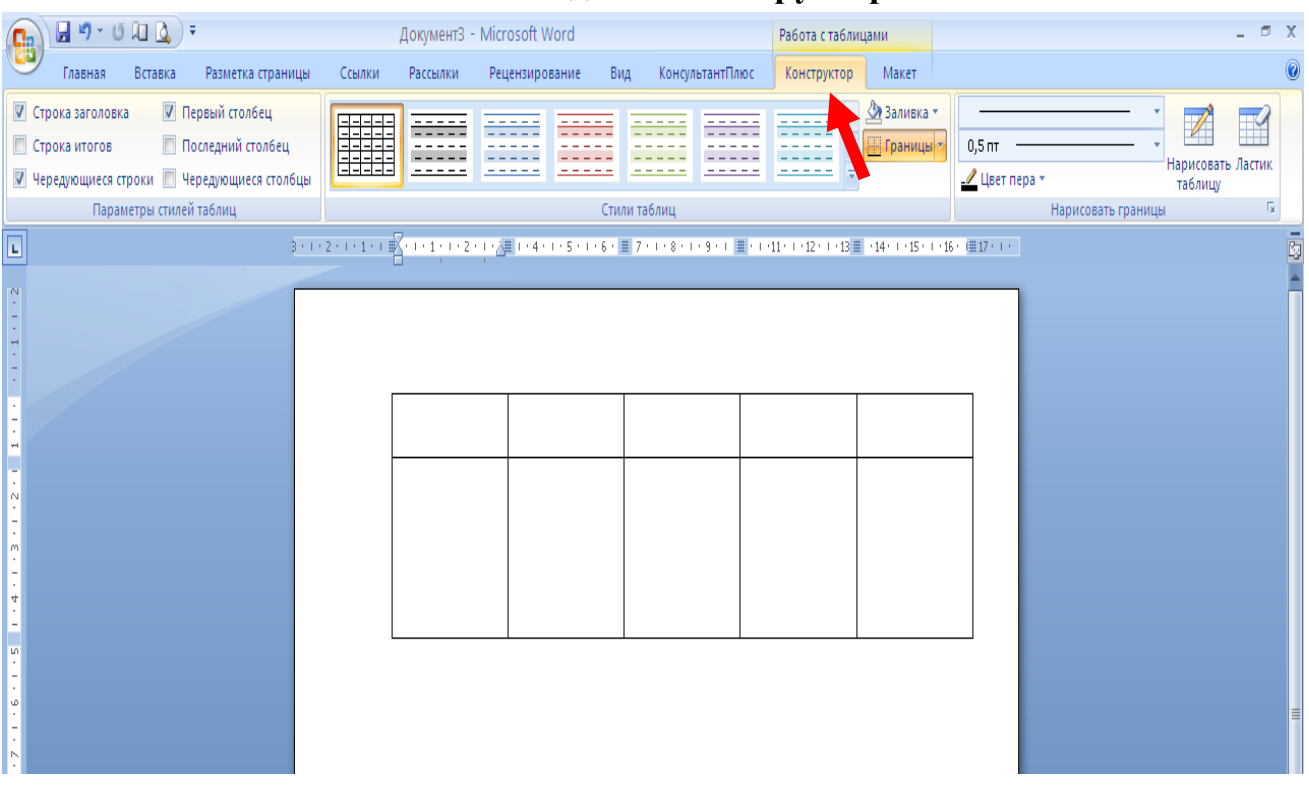

С ее помощью настраиваются все параметры таблицы. Для установки цвета заливки ячеек и типов границ, в блоке команд «Стили таблиц» есть соответствующие команды.

Нажмите на раскрывающуюся кнопку «Заливка» и в появившейся палитре выберите нужный цвет. Соответственно с помощью кнопки «Границы» настраивается граница выделенного диапазона ячеек.

Обратите внимание, что для доступа к старому диалогу настроек Границ и заливок ячеей нажмите на кнопку «Границы и заливка» в списке «Границы».

Также можно отметить, что для ускорения процесса форматирования таблиц к ним можно применять стили.

Выделите таблицу или диапазон ячеек.

Перейдите на вкладку «Конструктор». В блоке команд «Стили таблиц» раскройте полный список Экспресс стилей.

Для применения любого стиля, просто сделайте щелчок левой кнопкой мыши по нему.

Помните, что имеется возможность изменять готовый стиль. Для этого просто выберите его и выполните команду «Изменить стиль» в списке Экспресс стилей. В появившемся диалоге укажите все необходимые параметры форматирования ячеек. Нажмите «ОК» по окончании установки параметров.

#### Удачи!